#### LGBTQ+と医療

# e-ラーニングの受講方法と Allyマップ掲載までの流れ

e-ラーニングのページでは医療者のための LGBTQ+ 基礎講 座や当事者の声を動画で掲載しています。

全ての e-ラーニングを修了すると、「医師限定 Ally マップ」 に登録することができ、医師同士の連携や情報交換にお役立 ていただけます。

以下は e-ラーニングの受講手順と Ally マップの登録方法に 関しての詳細です。

\*Ally(アライ)は、もともと英語で「味方」や「支援者」、「支持者」を意 味する言葉で、LGBTQ+について理解し 寄り添う支援者を指します。

# 「LGBTQ+と医療」でできること

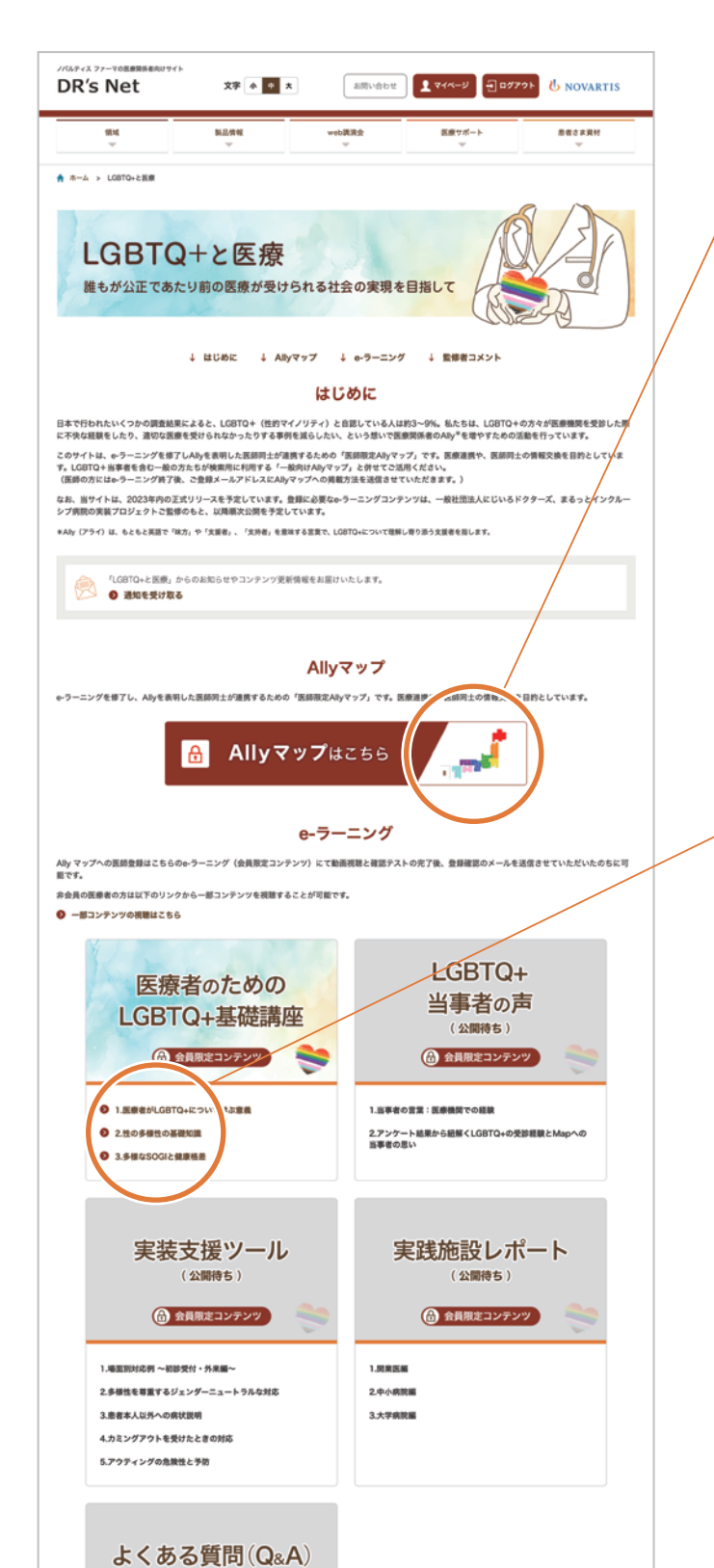

Ally マップ(医師限定)

e-ラーニング (会員限定コンテンツ)を修了しAllyを表明した医師同士 が連携するための「医師限定 Allyマップ」です。 医療連携や、医師同士の情報交換を目的としています。

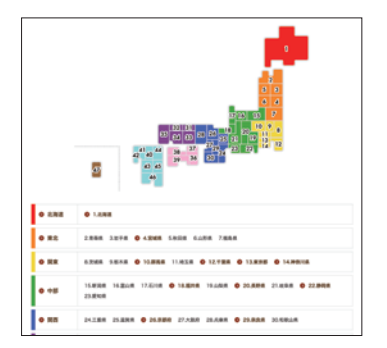

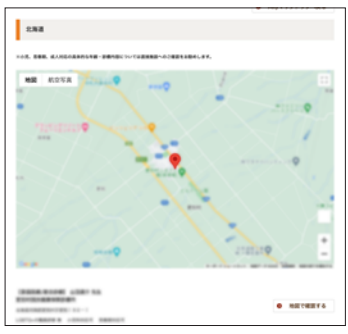

## e-ラーニング(全医療者向け)

e-ラーニング(会員限定コンテンツ)にて動画視聴後に確認テストを 受けることができます。

全ての確認テストを合格後、修了テストを受けることができます。

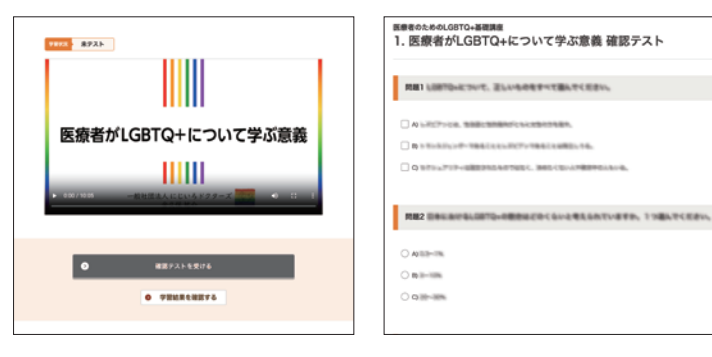

# e-ラーニング受講とAllyマップ登録の流れ

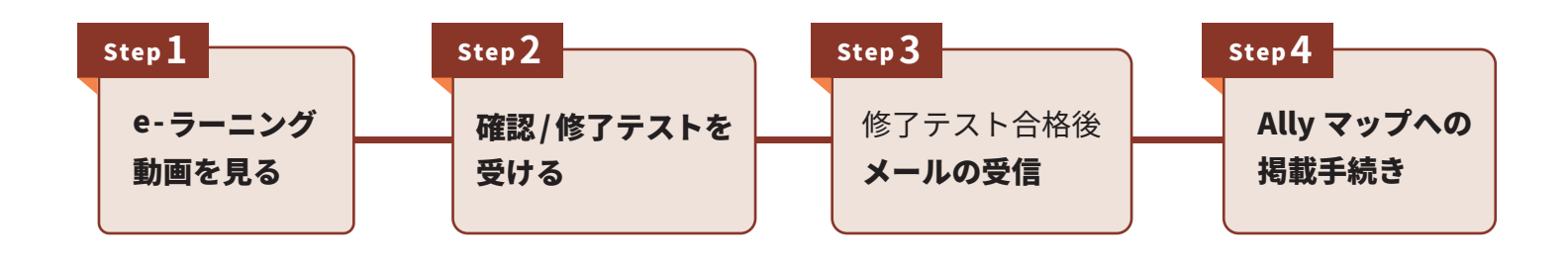

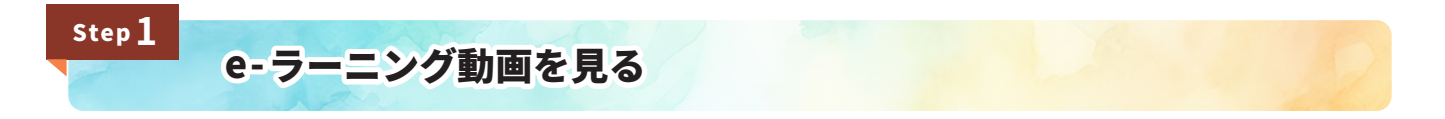

各コンテンツの動画を視聴後、確認テストを受講ください。

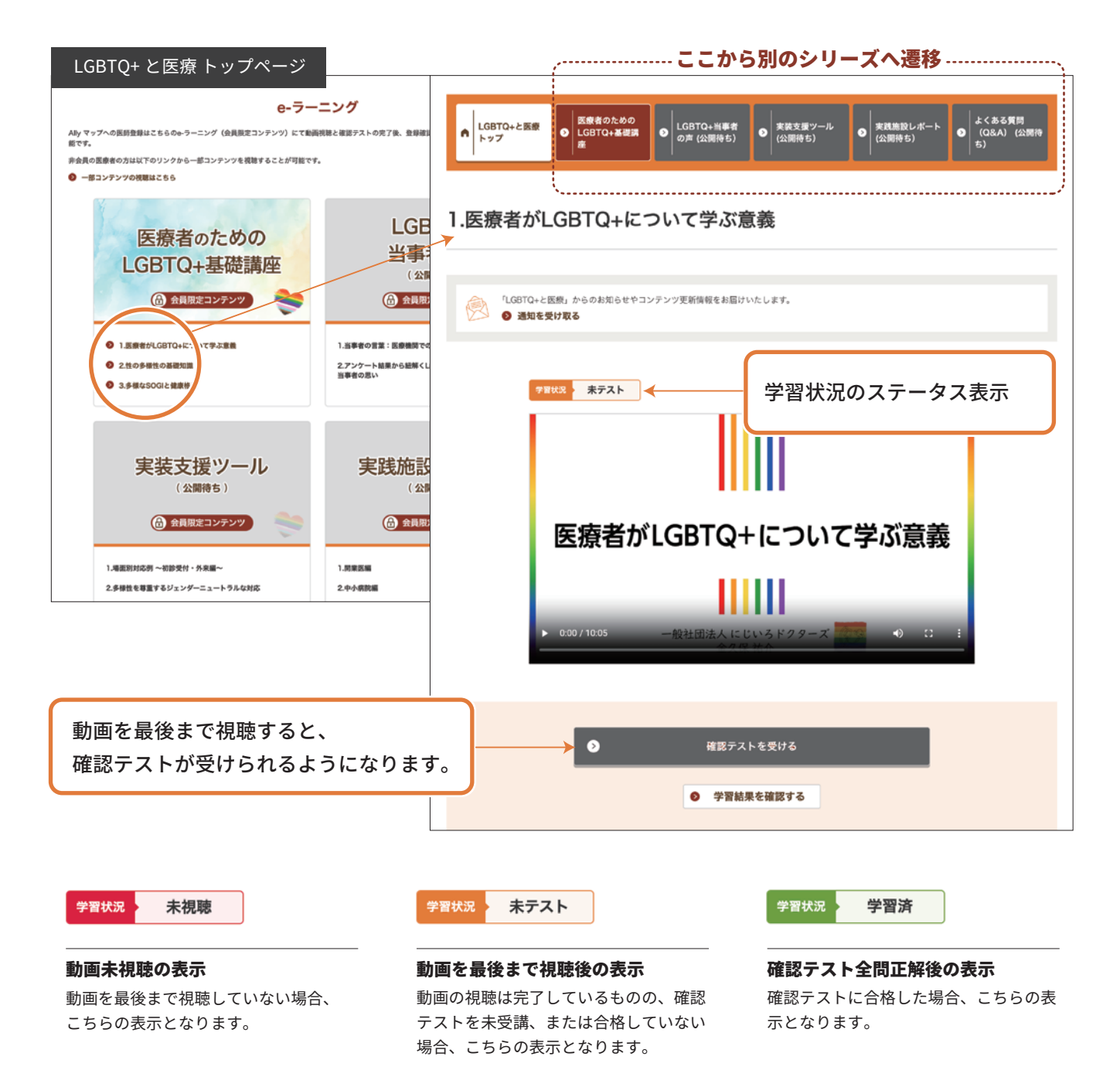

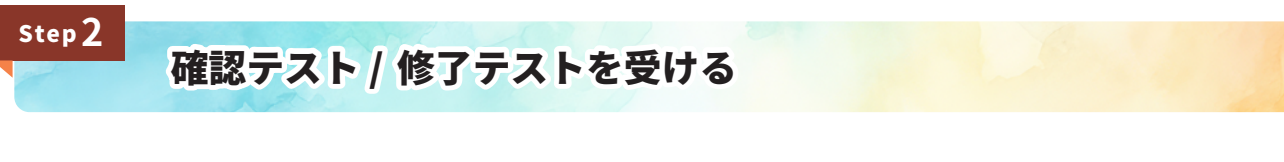

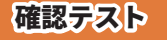

#### 動画ごとに、学習内容を復習することができる確認テストがあります。

全ての確認テストを合格すると修了テストを受けることができるようになります。

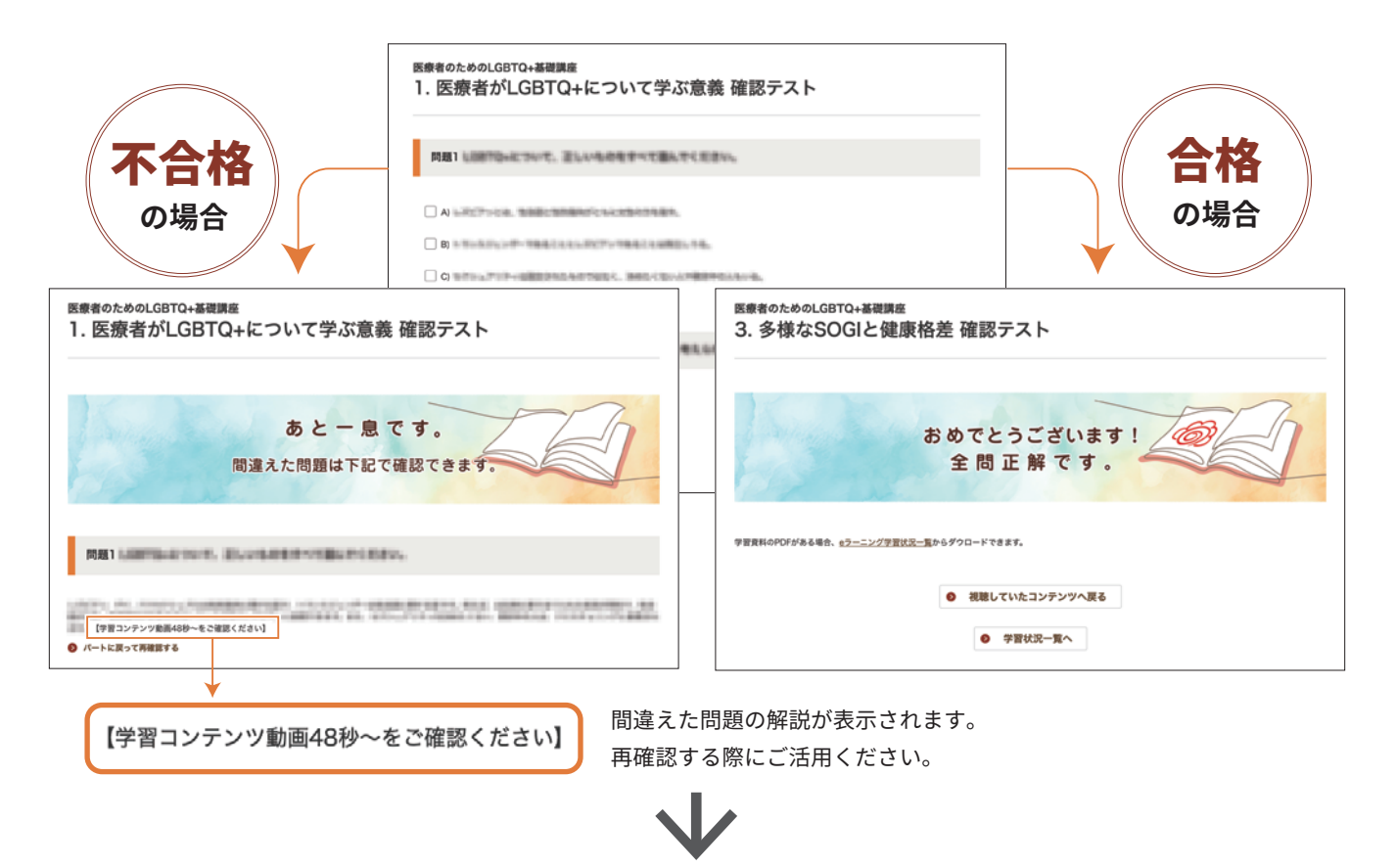

# 全での確認テストに合格したら修了テストへ

### e ラーニング学習結果の確認 画面の詳細

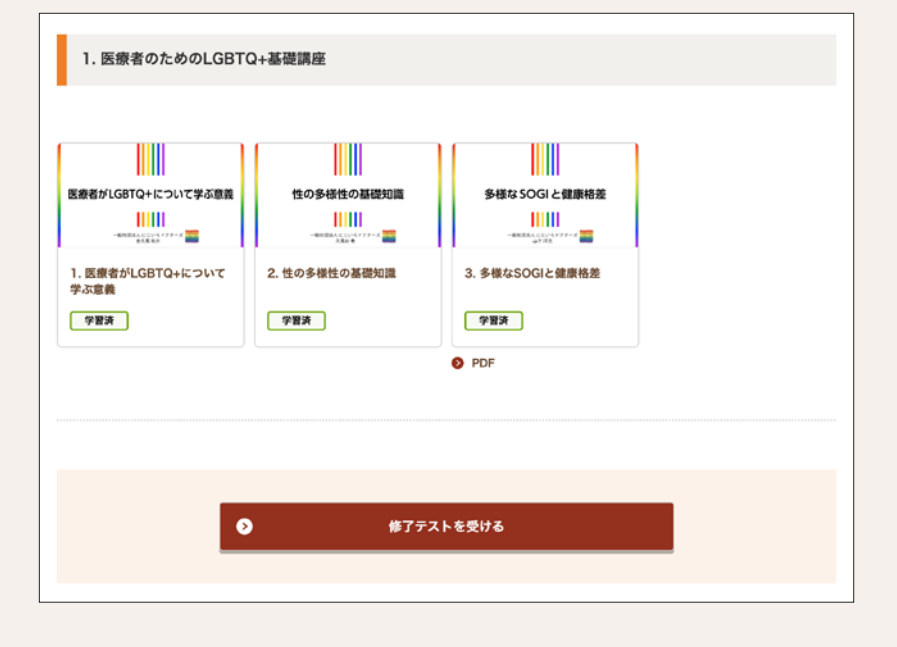

- 公開中コンテンツの確認
   学習状況の確認

   学習資料 PDFのダウンロード ※確認テスト完了後に表示されます。
- 修了テスト受講 ※全確認テスト合格後に受けられる ようになります。

※PDFがないコンテンツもあります。

### 修了テスト合格後メールの受信

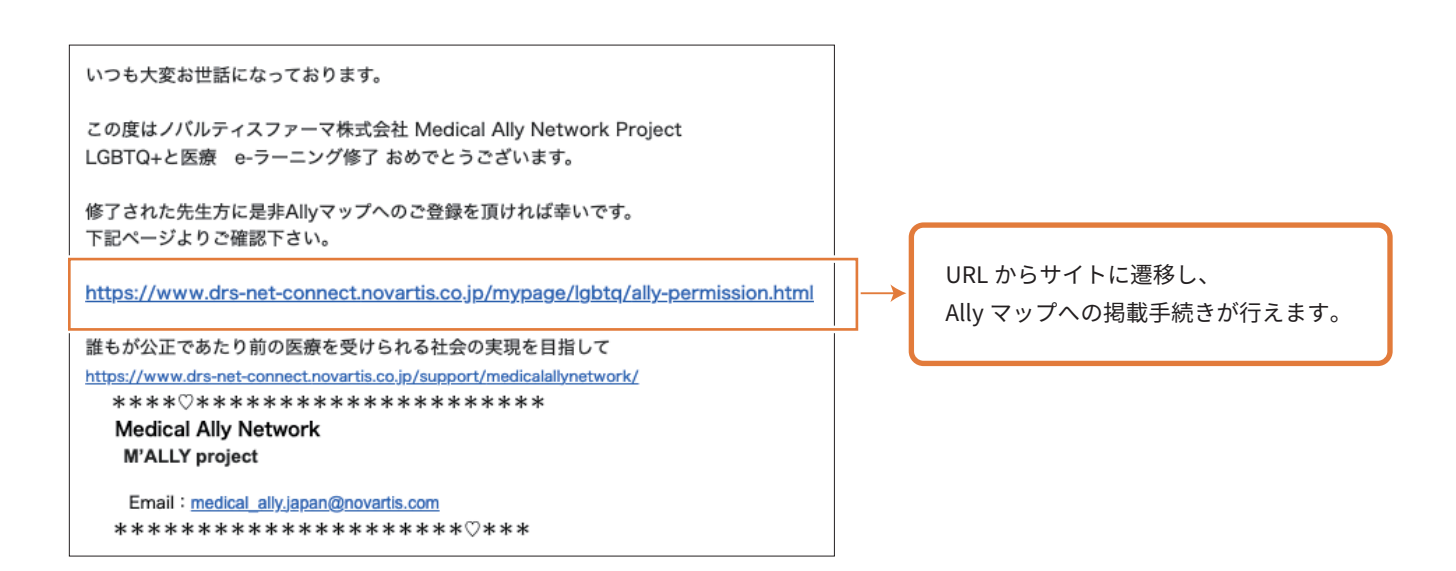

Step 4

Ally マップへの掲載手続き

| LGBTQ+と医療                                                                                                    | Allyマップに施設情報を掲載 🛛 🚳                                            |
|----------------------------------------------------------------------------------------------------|----------------------------------------------------------------|
| Q Ally表明豊を表示する                                                                                                    | ○ 同意する ● 同意しない                                                 |
| Allyマップに施設情報を掲載     (1)       ○ 同意する     ● 同意しない       「明意する」を選択した場合は、以下の項目もこ入力ください。                                                                                                    | 「Ally マップに施設情報を掲載」に <b>「同意する」</b><br>を設定することで Ally マップに掲載されます。 |
| Abyマップには以下のイメージで先生の情報が掲載されます。①〜姿の情報はマイページより変更可能です。<br>【①修療料】 ②氏名<br><u>③施設名称</u><br>③施設名称<br>③施設名称<br>③施設名称<br>③意味化所<br><u>③広切で4の職員研修 単</u> 思春期対応可<br>低(GBTQ+の職員研修 単 思春期対応可<br>以下の項目で施設のホームページの掲載に現象し、ホームページURLをご入力いただいた場合、③にリンクとして設定されます。<br>メールアドレスの掲載に現象された場合、⑤に登録メールアドレスがリンシとして設定されます。<br>第44LGBTQ+の職員研修の有無を「集」、小児対応可の表示を「記載する」に設定した場合の表示例です。<br>小児が応可の表示、思春期対応可の表示は「記載する」を設定した場合のみ表示されます。 |                                                                |
| メールアドレスを掲載 ○ 同意する ○ 同意しない 「同意する」を選択すると、すべてのDRs Net登録者に対してメールアドレスが公開されます。 メールアドレスはマイページより変更的能です。                                                                                                    |                                                                |
| 施設のホームページを掲載する<br>回意する 回意しない<br>URL ③1)https://example.com/<br>同意する場合、めずURLを入力してください。                                                                                                    |                                                                |
| LGBTQ+の職員研修の有無                                                                                                    |                                                                |
| <ul> <li>小児対応可の表示</li> <li>② 記載しない</li> </ul>                                                                                                    |                                                                |